## How to take a Credit or Debit Card for an Application Fee

1. On your side menu, click Roles -> RentCafe.

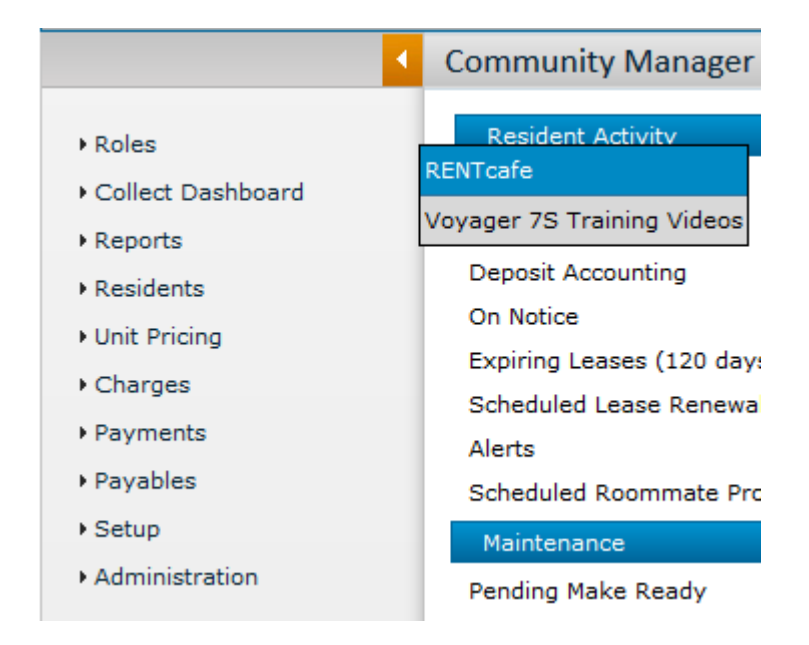

2. On your side menu select Credit Cards > Credit Cards - One Time. The Credit Card Receipt window should appear. If it does not, please check your Pop Up Blocker settings or contact Yardi Support.

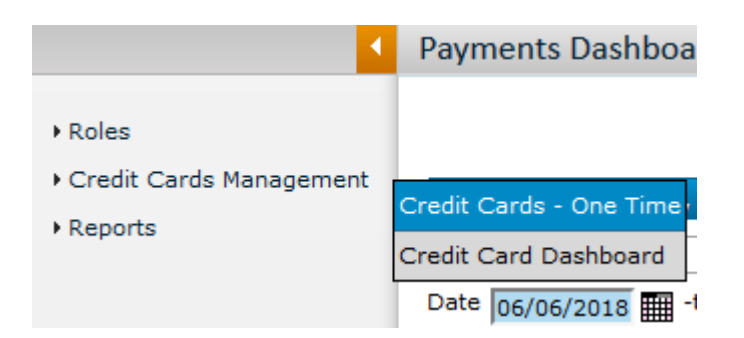

3. Enter your Property, click on Payer to find your Applicant and set Display Type to Standard Receipt. If you have not charged an application fee, please stop here. You will need to charge an application fee before moving forward.

| Credit Card   | d Receipt      |                  |
|---------------|----------------|------------------|
|               |                |                  |
|               |                |                  |
| Property      | squires        | Squire's Court   |
| Unit          | C10857         | Status=Applicant |
| Payer         | t0016024       | Roger Smith      |
| Date Received | 06/06/2018     | Enter Detail     |
| Display Type  | Standard Rec 💌 |                  |
| Payer Name    |                |                  |

4. Click Enter Detail. On the right side, you will choose your Preferred Payment Type (Credit or Debit) and Total Amount to charge. Once you have done this, make sure your charge is selected down below and click Save.

| Credit     | Card Receipt       |                |          |             |                  |                     |               |               |          |   |             |     |
|------------|--------------------|----------------|----------|-------------|------------------|---------------------|---------------|---------------|----------|---|-------------|-----|
|            |                    |                |          | Preferr     | ed Payment Type  | Credit              |               | -             |          |   |             |     |
|            |                    |                |          | Existing    | g Cards          |                     |               | •             |          |   |             |     |
| Property   | squires            | Squire's Court |          | Total A     | mount            | 40.00               |               |               |          |   |             |     |
| Unit       | C10857             | Status=Applic  | ant      | Post Mo     | onth             | 06/2018             |               |               |          |   |             |     |
| Payer      | t0017190           | Roger Smith    |          | Exclude     | e Service Fee?   | No                  |               | •             |          |   |             |     |
|            |                    |                |          | Service     | e Fee            | Will be charged whe | n a card is s | elected/      | entered. |   |             |     |
|            |                    | Reselect Res   | dent     |             |                  |                     |               | _             |          |   |             |     |
| Date Rece  | eived 06/06/2018   | Erage Distribu | ution    | Not         | es               |                     |               |               |          |   |             |     |
| Display Ty | /pe Standard Rec - |                |          |             |                  |                     |               |               |          |   |             |     |
| Payer Nan  | ne                 |                |          |             |                  |                     |               |               |          |   |             |     |
|            |                    |                |          |             | Save <u>H</u> el | p                   |               |               |          |   |             |     |
|            |                    |                |          |             |                  |                     |               |               |          |   |             |     |
| Total Amo  | ount 40.00         |                |          |             |                  |                     |               |               |          |   |             |     |
|            |                    |                |          |             |                  |                     |               |               |          |   |             |     |
|            | Pay                | Cash Account   | Merchant | Charge Code | Acct             | Date                | Charge        | Prior<br>Paid | Ref      | F | Description | Chg |

5122-000-(

V

40.00 1121-000-000 SQUIREWO

0.00 1121-000-000 SQUIREWO prepay

0.00 1121-000-000 SQUIREWO prepay

40.00

0.00

0

0

Any 💌

Any 👻

:Applic Unit : C10857 Screening Fee 726591

Prepay

Prepay

5. Your browser should take you to the Card Services Screen. Complete the fields as necessary to enter a credit card and select the I have read & agree to the terms & conditions check box. Click Submit and the Print Confirmation screen appears. You can print this as a receipt for your applicant if they would like a copy.

| Card Details                                  |                 |               | Payment Details                                                         |
|-----------------------------------------------|-----------------|---------------|-------------------------------------------------------------------------|
| CARD INFORMATION                              | BILLING ADDRESS |               | Roger Smith                                                             |
|                                               | Country         | United States | Amount: \$ 40.00 Payment Total: \$ 40.00                                |
| Card Number *                                 | Address Line 1  |               |                                                                         |
| Name on the Card *                            | Address Line 2  |               |                                                                         |
| Exp Date * Month Vear V                       | City            |               | Payment To                                                              |
| CVV Code *                                    | State           | State 💌       | SQUIRES COURT                                                           |
|                                               | Zip             |               | Tel: 503-450-0248<br>Email: yardisupport@cresapts.cor                   |
| I have read & agree to the terms & conditions | i.              |               |                                                                         |
| Fields marked with (*) are required.          |                 |               | The payment will show on yo<br>statement as "Property<br>Payment-Rent". |
|                                               |                 | Cancel        |                                                                         |
| powered by digicert                           |                 | Gancer        |                                                                         |

That completes the process! The payment should show up on the resident's ledger immediately after posting. If you have any questions about this process, please reach out to us at <u>yardisupport@cresapts.com</u>.